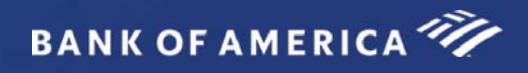

# Global Card Access Reference Guide

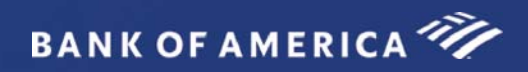

## Table of Contents

| Introduction                                                          | 3 |
|-----------------------------------------------------------------------|---|
| Global Card Access Registration                                       | 3 |
| Global Card Access - First Time Registration for Individual Accounts  | 4 |
| First Time Registration for Corporate Account - New User Registration | 6 |
| Log in as a Registered User                                           | 8 |
| Global Card Access Home Page                                          | 8 |

## **Global Card Access**

### Introduction

Bank of America Merrill Lynch has developed the Global Card Access website to provide cardholders and Program Administrators with Bank of America Merrill Lynch corporate card programs a single point of access to self-service tools such as PIN Check and Alerts registration. Currently, Alerts via Global Card Access is only available for US and Canada Card programs.

## **Global Card Access Registration**

All users must self-register for access to Global Card Access (Figure 1). After registration is complete, users may access other applications within the portal to which they are authorized, such as PIN Check and Alerts.

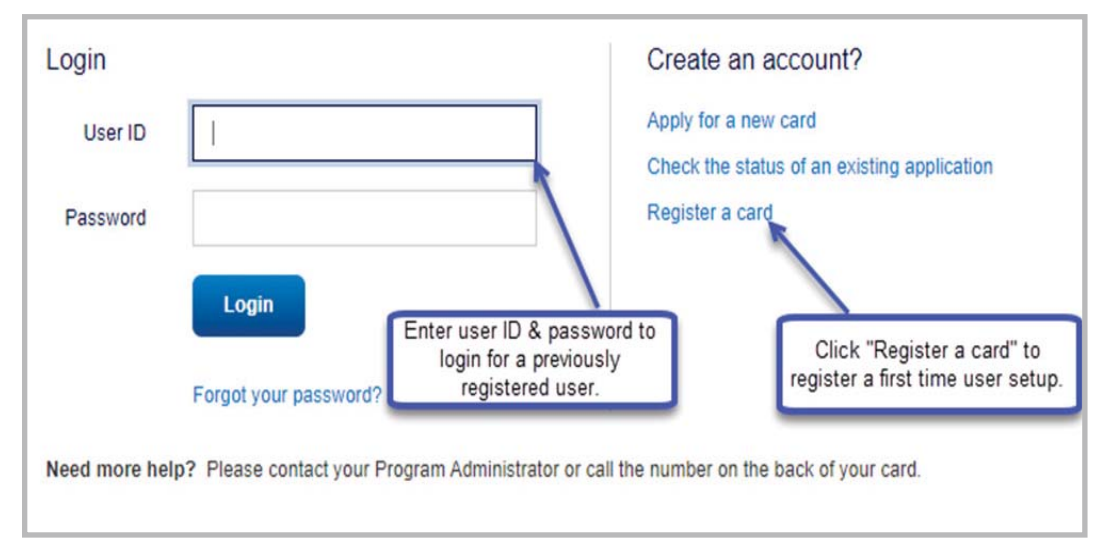

### Global Card Access Login Page

Figure 1: Global Card Access Login Page

## Global Card Access - First Time Registration for Individual Accounts

To register as a new user for Global Card Access, complete the following:

- 1. Access the Global Card Access website at bankofamerica.com/globalcardaccess
- 2. From the Global Card Access Login screen (Figure 1) click Register a card.
- 3. Enter your card account number in the **Card Number** text box.

**Important**: The option, "I am a Cardholder. This is my corporate credit card number." defaults (Figure 2). Do not change this option. For instructions on registering as a Program Administrator managing a corporate credit card program, refer to "First Time Registration for Corporate Account - New User Registration" on page 6

| New User Regis                                                 | stration                                  |                                |                     |        |  |
|----------------------------------------------------------------|-------------------------------------------|--------------------------------|---------------------|--------|--|
| Enter your card num                                            | ber                                       |                                |                     |        |  |
| <ul> <li>I am a cardholde</li> <li>I am a Program A</li> </ul> | r. This is my corpo<br>dministrator. This | rate card.<br>is the company's | billing account num | ber. 🕐 |  |
| Continue                                                       | Cancel                                    |                                |                     |        |  |

Figure 2: New User Registration Option as a Cardholder Registering an Individual Account

- 4. Click **Continue.**
- 5. Complete the additional account information (Figure 3).

#### Important:

- Registration information required varies based on region and account type.
- Click the *icon* for additional details, as needed.

|                                          | 2                              | 3   |  |
|------------------------------------------|--------------------------------|-----|--|
| Card Number 556928***                    | ***9787                        |     |  |
| Name on Card                             |                                | (?) |  |
| Expiration Date                          | •                              | T   |  |
| Security Code                            |                                | ?   |  |
| ast one of the following fields is requi | ired to complete verification. |     |  |
| Verification ID                          |                                | (?) |  |
| Employee ID                              |                                |     |  |
|                                          |                                |     |  |

Figure 3: Complete Additional Account Information

- 6. Click **Continue.** The **Create Your Account** screen displays.
- 7. Complete the information to define your User ID and Password (Figure 4).

Important:

- A **User ID** must be a minimum of seven characters and a maximum of 50 characters.
- A **Password** must be a minimum of eight characters and must contain at least one alpha and one numeric character. Passwords are case sensitive.

| 0 0                                                                | 3                          |
|--------------------------------------------------------------------|----------------------------|
| eate a User ID                                                     |                            |
|                                                                    |                            |
| reate a Password                                                   |                            |
| confirm Password                                                   |                            |
|                                                                    |                            |
| Select and answer three security questions. These will be use      | d to verify your identity. |
| Duestion 1                                                         |                            |
| What is the name of the street you grew up on? $ \checkmark$       |                            |
| Unswer 1                                                           |                            |
| Version 2                                                          |                            |
| Which state was your spouse born in?                               |                            |
| 1 mm - 1                                                           |                            |
| viswei 2                                                           |                            |
| Duestion 3                                                         |                            |
| What is the name of the first organization that you ( $\checkmark$ |                            |
| Vnswer 3                                                           |                            |
|                                                                    |                            |
| Continue                                                           |                            |
|                                                                    |                            |
|                                                                    |                            |

Figure 4: Define User ID and Password

- 8. Select three security validation questions and answers. This information will be used to verify your identity.
- 9. Click Continue.
- 10. Click **Accept** to acknowledge the Terms and Conditions (Figure 5). The Global Card Access Login screen displays a message confirming your registration is complete (Figure 6).

| Terms and Conditions - Individual Account                                                                                                    |
|----------------------------------------------------------------------------------------------------|
| By clicking the Accept button below:                                                                                                    |
| 1. You appeed to the Terms of Use.                                                                                                    |
| 2. You agree to receipt in electronic form within online PN Check of the Terms of Use, and paddes to the Terms of Use and all disclosures, notices and other communications regarding online PIN Check.                                                                                                    |
| 3. You represent to the Bank that the computer you intend to use in connection with Online PIN Check meets the software requirements described under the Settings link for optimal performance or that the computer you are using to complete these terms and conditions is the same computer you intend to use as your primary connection with online PIN Check. |
| After you have enrolled, you can withdraw your consent to the Terms of Use by calling customer service. However, withdrawing your consent means you will no longer be able to access online PNI Check.                                                                                                    |
| Computer Requirements                                                                                                    |
| To ensure you have the best experience using Online PIN Check and get the most current security features to protect your personal and account information online, we ask that you have.                                                                                                    |
| + An IDM- or Macinton-computer                                                                                                    |
| + A preter or sufficient computer disk space to save copies of documents                                                                                                    |
| titenet access                                                                                                    |
| Internet browser that supports HTML 4.0, has 128-bit SSLs encryption, is JavaScript-anabled, and meets the following requirements:                                                                                                    |
| For PC using Windows NT, 2000, ME, XP, Vista, or Win 7:                                                                                                    |
| Microsoft Internet Explorer 11                                                                                                    |
| + Frefor 3 and higher                                                                                                    |
| Chrome 3.0 and higher                                                                                                    |
| Accept Decine Print                                                                                                    |

Figure 5: Accept Terms and Conditions

| ogin                  | Create an account?                          |  |
|-----------------------|---------------------------------------------|--|
| User ID               | Apply for a new card                        |  |
|                       | Check the status of an existing application |  |
| Password              | Register a card                             |  |
|                       |                                             |  |
| Login                 |                                             |  |
| Forgot your password? |                                             |  |

Figure 6: Registration confirmation message.

This completes the procedure.

## First Time Registration for Corporate Account - New User Registration

A Program Administrator who manages a company's corporate credit card program can register for Global Card Access using the company's billing account number.

To register as a new user for a corporate account, complete the following:

- 1. Access the Global Card Access website at *bankofamerica.com/globalcardaccess*
- 2. Click **Register a card** on the Global Card Access Login screen.
- 3. Enter the corporate card number in **Card Number** field.
- 4. Select I am a Program Administrator. This is the company's billing account number. (Figure 7)

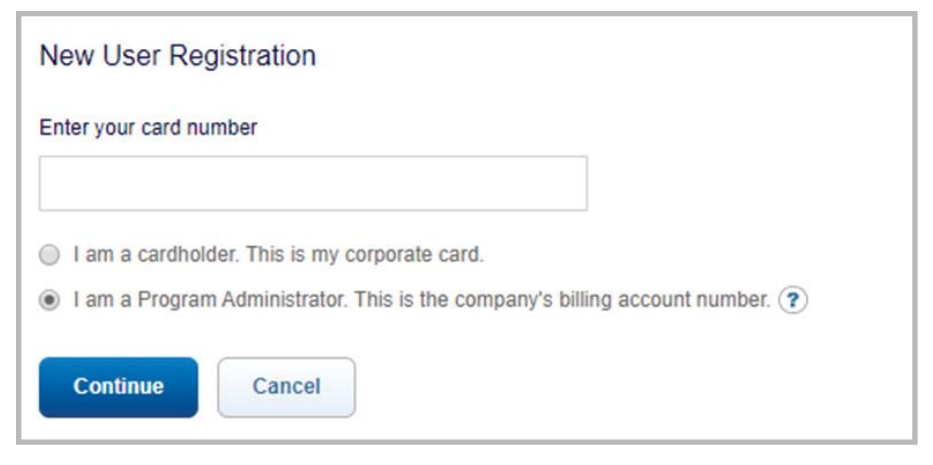

Figure 7: New User Registration Option for a Program Administrator with a Corporate Account

- 5. Click Continue.
- 6. Complete the additional account information:
  - Company Name
  - Company Number
  - Credit Limit
  - Zip/Postal Code
- 7. Click **Continue**. The New User Registration screen displays.
- 8. Complete the information to define your **User ID** and **Password** (Figure 8).

#### Important:

- A **User ID** must be a minimum of seven characters and a maximum of 50 characters.
- A **Password** must be a minimum of eight characters and must contain at least one alpha and one numeric character. Passwords are case sensitive.

| Create Your Account                                                                                                    |               |
|----------------------------------------------------------------------------------------------------|---------------|
| Create a User ID                                                                                                    | (3)           |
|                                                                                                    |               |
| Create a Password                                                                                                    |               |
| Confirm Password                                                                                                    |               |
| Belect and answer three security questions. These will be used to verify your                                                   | identity.     |
| What is the name of the street you grew up on?                                                                                  |               |
| Answer 1                                                                                                    |               |
| Question 2                                                                                                    |               |
| Which state was your spouse born in?                                                                                            |               |
| Answer 2                                                                                                    |               |
| Duestion 3                                                                                                    |               |
| What is the name of the first organization that you t $\checkmark$                                                              |               |
| Answer 3                                                                                                    |               |
| Continue                                                                                                    |               |
| Privacy & Security Recommended Settings About SSL Certificates Gener<br>© 2015 Bark of America Corporation All rights reserved. | al Disclaimer |

Figure 8: Complete New User Registration Information

9. Select three security validation questions and answers. This information will be used to verify your identity.

#### 10. Click Continue.

11. Click **Accept** to acknowledge the Terms and Conditions. The Global Card Access Login screen displays a message confirming your registration is complete.

This completes the procedure.

## Log in as a Registered User

To log in to Global Account Access as a registered user, complete the following:

- 1. Go to Global Card Access at bankofamerica.com/globalcardaccess
- 2. Enter your **User ID**.
- 3. Enter your **Password**.
- 4. Click Login. The Global Card Access home page displays (Figure 9).

This completes the procedure.

## Global Card Access Home Page - Cardholder

The menu bar that displays on the Global Card Access home page may differ depending on your company's configuration to applications and availability per region.

| Account Summar       | ry                      |                        | Balances as of Nov 30, 2019, 11:54 AM CST | My tasks                                                                   |
|----------------------|-------------------------|------------------------|-------------------------------------------|----------------------------------------------------------------------------|
| CP002 TESTER - S     | 9845                    |                        |                                           | No tasks at this time.                                                     |
| Current balance 0.00 | Available credit 300.00 | Credit limit<br>300.00 |                                           | Quick actions                                                              |
| Recent activity      | (                       |                        |                                           | View your PIN<br>Manage alerts                                             |
|                      |                         |                        |                                           | Lock card<br>Related links                                                 |
|                      |                         |                        |                                           | <ul> <li>Global Reporting and Account Management</li> <li>Works</li> </ul> |

Figure 9: Global Card Access Home page - Cardholder

The following links are located on the right side navigation bar and provide quick, easy access to commonly used

features:

- **My tasks** Notification area of any pending items that require attention. Examples are password expiration or account request key expiration.
- **Quick actions** Options listed in this menu will vary depending on company configuration and availability per region.
  - Manage alerts Click Manage alerts to set up preferences, contacts and alerts.
  - Lock Card Click Lock Card to place a temporary hold on your corporate card.
  - Unlock Card Click Unlock Card to remove the temporary hold on your corporate card.
  - View statements Click View statements to view current and prior (rolling 13 months) card statements. An email notification is sent when your statement is available for viewing.
  - Make a payment Click Make a payment to process a payment in US Dollars for corporate billed or individually billed accounts. Note: This feature is only available in North America and option will only display if program is enabled.